#### SI ACCEDE AL SITO VWR CON LE CREDENZIALI CHE SI USANO PER L'AQ CHIMICI/BIOLOGICI

## NON USARE MOZILLA MEGLIO EXPLORER O EDGE

| siomo Promozioni Liberoture i                 | Events Contaito                                        | italia (Kaliona) 🗸                             |                                          |  |  |  |  |
|-----------------------------------------------|--------------------------------------------------------|------------------------------------------------|------------------------------------------|--|--|--|--|
|                                               | Cerco per parela chiave, Fornitore o Cadice produtta Q | Buangiarno, mbisiacci<br>Il mia profile>       | hi@units.it                              |  |  |  |  |
| odotti Applicazione 🗸                         | Servizi v                                              | Richiedkofferta Inserisci o                    | ardine 🏼 🙀 0 ITEMS 0.00 € 🗸              |  |  |  |  |
|                                               | Avantor response to the coronavirus (COVID-1           | 9) pandemic                                    |                                          |  |  |  |  |
| ne i ili mia profila                          |                                                        |                                                | 🖨 Stompa 🔊 Condividi                     |  |  |  |  |
| Il mio profilo                                | Benvenuto Manuela Bisiaco                              | hi                                             |                                          |  |  |  |  |
| My Dashboard                                  | Ultime log in 31/03/2020 11:02 AM GMT                  | 2018                                           |                                          |  |  |  |  |
| Hoio Notifiche                                |                                                        |                                                |                                          |  |  |  |  |
| Imposto le notifiche                          | Prossima consegna Autoritatione O Natifiche            | 1 tuoi ordini<br>Tracciabilità dell'ordine     | Approvazione ordini<br>1 in opprovazione |  |  |  |  |
| Tracciabilità dell'ordine                     | planificata                                            |                                                |                                          |  |  |  |  |
| Imposta promemoria ordine                     | Strumenti: Inserisci ordine   Liste della spesa   Cat  | aloghi personalizzati   Articoli (             | ordinati di frequente                    |  |  |  |  |
| Liste della spesa                             |                                                        | iann i                                         |                                          |  |  |  |  |
| Liste della spesa personali                   | Annumb                                                 |                                                |                                          |  |  |  |  |
| Lista della spesa della tua<br>organizzazione | Account                                                |                                                |                                          |  |  |  |  |
| Articoli ordinati di frequente                | Stato del profilo                                      |                                                |                                          |  |  |  |  |
| Cataloghi personalizzati                      | VWR ha già aggiornato le condizioni commerciali per    | e sui carreno dena spesa il tuo pre<br>il 2020 | zzo dedicato in tempo fedie.             |  |  |  |  |
| Mio profilo                                   | La tua organizzazione                                  |                                                |                                          |  |  |  |  |
| Informazioni personali                        | La tua attuale organizzazione UNITS Dip. Scienze Chi   | miche e Farmaceutiche                          |                                          |  |  |  |  |
| Impostazioni di navigazione                   | Seleziona indirizzo di fatturazione                    |                                                | 0                                        |  |  |  |  |
| Gestione indirizzi di fatturazione            | Aggiorog                                               |                                                |                                          |  |  |  |  |
| Gestione indirizzi di spedizione              |                                                        |                                                |                                          |  |  |  |  |

## POSIZIONA SU: LA TUA ORGANIZZAZIONE. APRI IL MENU' A TENDINA E SELEZIONA

#### RDO\_Vetreria\_UNITS\_DSCF Account E PREMI IL Stato del profilo Sei registrato con un profilo definitivo. Puoi visualizzare sul carrello della spesa il tuo prezzo dedicato in tempo reale. TASTO VWR ha già aggiornato le condizioni commerciali per il 2020 "AGGIORNA La tua organizzazione ,, La tua attuale organizzazione UNITS Dip. Scienze Chimiche e Farmaceutiche \* RDO\_Vetreria\_UNITS\_DSCF SULLA Agglorna PARTE Indirizzo di spedizione preferito SINISTRA DELLO SCHERMO SELEZIONATE "CATALOGHI PERSONALIZZATI"

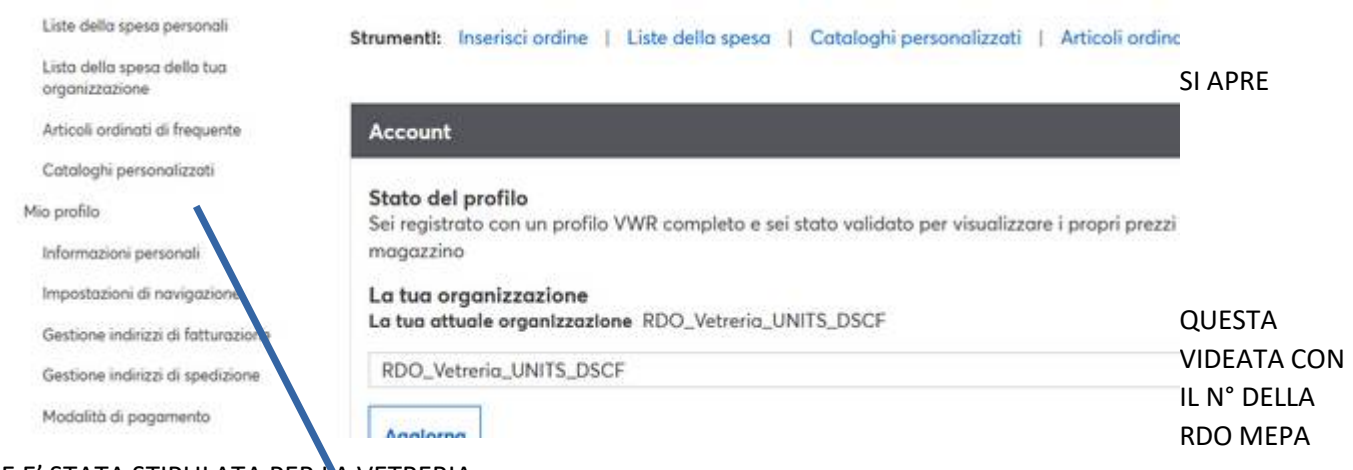

# CHE E' STATA STIPULATA PER 🗛 VETRERIA

## CLICCA SULLA SCRITTA VERDE RDO 2396128

# Cataloghi personalizzati

 Questa pagina contiene i tuoi cataloghi personalizzati. Un elenco di prodotti che sono stati evidenziati per la tua società.
 VI SI

 Questi prodotti vengono evidenziati in colore diverso nei risultati delle tue ricerche. Puoi aggiungere questi prodotti al tuo
 VI SI

 carrello direttamente da questa pagina. Entra nel tuo catalogo personalizzato e scegli gli articoli che vuoi ordinare.
 APRE

| Liste  | della spesa personali    | Liste della spesa della tua org | anizzazione |       |
|--------|--------------------------|---------------------------------|-------------|-------|
| Artico | li ordinati di frequente | Cataloghi personalizzati        | ,           |       |
| Riga   | Nome della lista         | Descrizione                     | Articoli    | Lista |
| 1      | RDO2396128               |                                 | 152         | Vedi  |

L'ELENCO DEL FILE CHE IL DIP HA CHIESTO DI QUOTARE NELLA RDO. CIOE' LE COSE DI USO COMUNE. LO STESSO FILE LO TROVATE SULLA PAGINA WEB DEL DIP CON QUESTE ISTRUZIONI

| select                                                   |             | ×                         |                 |                                    | Agglung                 | l al car | rello        |
|----------------------------------------------------------|-------------|---------------------------|-----------------|------------------------------------|-------------------------|----------|--------------|
|                                                          |             |                           |                 |                                    | Refresh to default sort |          |              |
| Descrizione                                              | Categoria 🛙 | Codice catalogo<br>VWR II | Unità           | Catalogo<br>personalizzato<br># 11 | Customer<br>Notes       | Quar     | itità        |
| ANCORETTA MAGNET.CILIND. 6X3MM 1 * 10<br>pezzi           | Vetreria    | 442-0259                  | 1 * 10<br>pezzi |                                    |                         | 0        | ۲            |
| ANCORETTA MAGNET.CILIND. 3X8MM PTFE<br>1 * 10 pezzi      | Vetreria    | 442-4520                  | 1 * 10<br>pezzi |                                    |                         | 0        | ۲            |
| Ancoretta magnet.cilind. 4.5x15mm ptfe 1 *<br>10 pezzi   | Vetreria    | 442-4522                  | 1 * 10<br>pezzi |                                    |                         | 0        | ٩            |
| Ancoretta magnet.cilind. 4.5x12mm ptfe 1 *<br>10 pezzi   | Vetreria    | 442-4521                  | 1 * 10<br>pezzi |                                    |                         | 0        | <b>[\$</b> ] |
| Ancoretta magnet.cilind. 6x20mm ptfe 1 * 10<br>pezzi     | Vetreria    | 442-4523                  | 1 * 10<br>pezzi |                                    |                         | 0        | ۲            |
| Ancoretta magnet.cilind. 6x30mm ptfe 1 * 5<br>pezzi      | Vetreria    | 442-4525                  | 1°5<br>pezzi    |                                    |                         | 0        | ٤            |
| Asta magnetica per recupero 350x10mmptfe<br>I * 1 pezzi  | Vetreria    | 442-0525                  | 1°1<br>pezzi    |                                    |                         | 0        | ۲            |
| ASTA AGITATRICE 250X6MM ESTREM.<br>LEVIG. 1 * 50 pezzi   | Vetreria    | 441-0147                  | 1°50<br>pezzi   |                                    |                         | 0        | *            |
| BECHER, FORMA BASSA, 1000ml<br>V.BOROSILICA 1 * 10 pezzi | Vetreria    | 213-1128                  | 1 * 10<br>pezzi |                                    |                         | 0        | ۲            |

~

PROVO A FARE UN ORDINE

(10

ancorette, 1 asta agitatrice, 10 becher f.bassa 50ml e premo)

ESEMPIO: SCELGO I MIEI ARTICOLI DA CARICARE SUL CARRELLO

PER OGNI ARTICOLO SELEZIONO I PEZZI .

QUANDO LI HO SELEZIONATO TUTTI (OPPURE UNO ALLA VOLTA) PREMO SU "AGGIUNGI AL CARRELLO"

Aggiungi al carrello

(TASTO BLU IN LATO A DX - OPPURE IN FONDO ALLA PAGINA IN BASSO A DX)

E' POSSIBILE CARICARE ANCHE ARTICOLI TROVATITRAMITE BARRA "CERCA PRODOTTI" ATTENZIONE SONO ACQUISTABILI SOLO QUELLI CON LA SCRITTA IN VERDE (vedi esempio)

Quelli in verde sono scontati gli altri no

| #548-<br>3364 | Tappi a vite in<br>PP per 548-0821,<br>548-0889, 548-<br>0820, 548-0903 | 60°<br>shore A | Gomma naturale<br>rosso-arancione/TEF<br>trasparente | In-Stock - VWR | - 0 + 275,00<br>€ |
|---------------|-------------------------------------------------------------------------|----------------|------------------------------------------------------|----------------|-------------------|
| Codi          | ce articolo locale:VV                                                   | VRI548-336     | 4                                                    |                |                   |
| #548-<br>3335 | Tappi a vite in<br>PP per 548-0821,<br>548-0889, 548-<br>0820, 548-0903 | 45*<br>shore A | Silicone bianco/PTFE<br>rosso                        | In-Stock - VWR | - 0 + 259,26<br>€ |

Codice articolo locale:VWRI548-3335

Seleziono entrambi, ma solo l'articolo in verde sarà scontato, quello in nero rimarrà a prezzo pieno

Ecco come compare il ns carrello

## PREMERE "VIEW CART" SE TUTTI GLI ARTICOLI SONO PRESENTI

## ORA DEVE COMPARIRE UNA VIDEATA COME QUESTA

|          | Inserisci ordine                                         | ₩ 21 TIEMS 161,33 € > | <  |
|----------|----------------------------------------------------------|-----------------------|----|
| tuo      | carrello                                                 |                       |    |
| 21 item: | in your cart                                             |                       |    |
|          | ANCORETTA MAGNET.CILIND. 6X3MM 1 * 10<br>pezzi           | QTY:10                |    |
|          | ASTA AGITATRICE 250X6MM ESTREM. LEVIG. 1<br>• 50 pezzi   | QTY:1                 |    |
| •        | BECHER, FORMA BASSA, 50ml<br>V.BOROSILICATO 1 * 10 pezzi | QTY:10                |    |
|          |                                                          | Total: 0,00           | )€ |
|          |                                                          | View Ca               | rt |

Home - Carrello della spesa

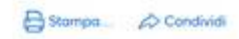

# Carrello della spesa

| <ul> <li>✿ Preferenze del carrello della spesa</li> <li>Im Salvo come listo della spesa</li> <li>⇒ Candividi il tuo carrello</li> </ul> | Codice Indirizzo di spedi:<br>30201050<br>UNITS - DIP. SCIENZE CH<br>FARMACEUTICHE<br>VIA L. GIORGIERI 1<br>TRIESTE,34127<br>IT<br>Combio findirizzo di spedizio<br>questo sessione | zione: Gli d<br>pers<br>IIMICHE E Colo<br>Cot<br>Che | articoli del ca<br>ionalizzato so<br>re diverso Ri<br>aloghi person<br>cos'è? | talogo<br>no evidenziati in<br>DO2396128<br>Ializzati. | Totale art<br>Totale spe<br>trasporta/<br>IVA<br>Totale | icoli<br>rse<br>igestione ordi | 161,33<br>0,00<br>35,49<br>196,82 | е<br>е<br>е<br>е |
|----------------------------------------------------------------------------------------------------|----------------------------------------------------------------------------------------------------|------------------------------------------------------|-------------------------------------------------------------------------------|--------------------------------------------------------|---------------------------------------------------------|--------------------------------|-----------------------------------|------------------|
| • E' impostato un flusso di oppro-                                                                                                    | vazione, clicca prosegui nell'o                                                                                                    | rdine per inviare il t                               | uo ordine all'                                                                | approvatore                                            |                                                         |                                |                                   |                  |
| 🕀 Espandi tutto   📄 Chiudi tutto                                                                                                    |                                                                                                    |                                                      | Svuota II co                                                                  | arrello della spesa                                    | Agglorna                                                | Prosegu                        | i nell'acquista                   |                  |
| Prodotti standard                                                                                                    |                                                                                                    |                                                      |                                                                               |                                                        |                                                         |                                |                                   |                  |
| Descrizione                                                                                                    | Numero codice<br>cotalogo                                                                                                    | Disponibilità                                        | Unità                                                                         | Quantità                                               | Prezzo di<br>listino                                    | ll tuo<br>prezzo               | Prezzo<br>totole                  |                  |
| ANCORETTA MAGNET.CILIND. 6X3MM                                                                                                    | 41*10 pezzi 442-0259                                                                                                    | In-Stock - VWR                                       | 1 * 10 pezzi                                                                  | + 10 +                                                 | 15,40 €                                                 | 4,67 €                         | 46,70 €                           |                  |
| ASTA AGITATRICE 250X6MM ESTRE                                                                                                    | M LEVIG-1* 441-0147                                                                                                    | In-Stock - V                                         | WR 1*50 pe                                                                    | Cod<br>221 - 1                                         | te articolo locale<br>+ 34,90 €                         | 21,53 E                        | VWRI442-<br>21,53€                | 0259             |
| Availability: In-Stock - VWR                                                                                                    |                                                                                                    |                                                      |                                                                               | Cod                                                    | ice articolo forniti                                    | one                            | 13                                | 5815             |
|                                                                                                    |                                                                                                    |                                                      |                                                                               | Sper                                                   | e oggiuntive                                            |                                |                                   |                  |
|                                                                                                    |                                                                                                    |                                                      |                                                                               | Cod                                                    | ice articolo locale                                     |                                | BRND13                            | 5815             |
| A BECHER, FORMA BASSA, Somi VBC                                                                                                    | DROSILICATO 1 213-1121                                                                                                    | In-Stock - V                                         | WR 1*10 pez                                                                   | 21 - 10                                                | + 34,10 €                                               | 9,31€                          | 93,10 €                           |                  |
| Availability: In-Stock - VWR                                                                                                    |                                                                                                    |                                                      |                                                                               |                                                        |                                                         |                                |                                   |                  |
|                                                                                                    |                                                                                                    |                                                      |                                                                               | Cod                                                    | ice articolo locale                                     | 6                              | VWRI213                           | -1121            |
|                                                                                                    |                                                                                                    |                                                      |                                                                               |                                                        |                                                         | Total                          | e articoli 1                      | 61,33 (          |
|                                                                                                    |                                                                                                    |                                                      |                                                                               |                                                        |                                                         |                                |                                   |                  |

Nella parte in alto avrete la possibilità di modificare il punto di consegna ma solo tra VIA GIORGIERI e PIAZZALE UEROPA.

Per un indirizzo diverso bisogna usufruire del campo note e avvisare possibilmente il rappresentate

dr. TIZIANO ALTIERI <u>Tiziano.altieri@avantorsciences.com</u> Cell 335 587 7297

INSERIRE IL CIG DI GARA

CIG ZDB29D9D6F

E' possibile acquistare anche altro materiale che non compare sul file exel ma che trovate sul sito.

La scontistica riservata da VWR al Dipartimento è del 20%

Sempre con la modalità prezzo di listino e poi "prezzo a te riservato"

Come per l'AQ CHIMICI gli articoli con bollino rosso non sono acquistabili

Potreste trovare articoli acquistabili ma non scontati. Per questi bisogna attivare una procedura di "Sblocco" contattando direttamente il rappresentante citato sopra.